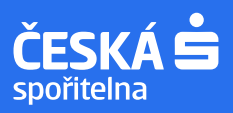

## centrum.cz

## Vytvoření a doručení elektronického výpisu plateb

- Výpis je vytvořen a doručen během **5 dní** od začátku kalendářního měsíce.
- Za období, kdy nebyla provedena žádná platba, ani nedošlo k připsání úroků, výpis nevyhotovujeme!
- Odesílatelem je "Česká spořitelna" (e-mail: ceskasporitelna@csas.cz).
- E-mail obsahuje **přílohu výpis**, který je zabezpečená **heslem**.
- Heslo pro otevření přílohy výpisu je rok narození majitele účtu (např.: 1948)

| contrum ca        | mail |                                                                                                    |                                         | _        | @centrum.cz   Nas | taveni   Centra |
|-------------------|------|----------------------------------------------------------------------------------------------------|-----------------------------------------|----------|-------------------|-----------------|
| centrum.cz        | maii | Hiedat v e-mailu V Q                                                                                                    | Zprávy                                  | Aliasy   | Kalendář (beta)   | Adresář         |
|                   |      |                                                                                                    |                                         |          |                   | Z               |
| Napsat e-mail     |      | Máte <u>1 nepřečtenou zprávu</u>                                                                                                    |                                         |          | Reklama           |                 |
| Nanest offici     |      | Smazat Nahilásit spam Přeposlat Další akce 🔻                                                                                                    |                                         |          |                   |                 |
| Napsat prani      | -    | Odesilatel     Předmět     Zobrazit štitek                                                                                                    | + Datum                                 | Velikost |                   |                 |
| Přichozi          | 1/2  | □ 💿 Česká spořitelna Česká spořitelna - Elektronický výpis plateb 🕨 Dobrý den, dle dohody Vám v přil                                                                                                    | oženém souboru této e-mailové 1.12.2022 | 🖉 178 kB | 1                 | 1               |
| Hromadnä          | 0    | Sector Sector Se |                                         |          |                   |                 |
| Rozepsaná         | 0    |                                                                                                    |                                         |          |                   |                 |
| Odeslanà          | 0    |                                                                                                    |                                         |          |                   |                 |
| Koš               | 0    |                                                                                                    |                                         |          |                   |                 |
| Spam koš          | 0    |                                                                                                    |                                         |          |                   |                 |
| Vytvořit složku » |      |                                                                                                    |                                         |          |                   |                 |

V případě nedoručení e-mailu s výpisem postupujte dle následujících bodů

Zkontrolujte, zda Vaše e-mailová adresa je správně uvedena v dokumentaci České spořitelny, kterou jste podepsali? Správnou e-mailovou adresu Vaší e-mailové schránky ověříte zde:

| antum on mail                                 |                                                                                                    | L                     | -        | @centrum.cz Nas            |
|-----------------------------------------------|----------------------------------------------------------------------------------------------------|-----------------------|----------|----------------------------|
| centrum.cz mail                               | Hledat v e-mailu V Q Zpráv                                                                                                    |                       | Aliasy   | Kalendář (beta)            |
|                                               |                                                                                                    |                       |          | _                          |
|                                               |                                                                                                    |                       |          |                            |
| Napsat e-mail                                 | Máte 1 nepřečtenou zprávu                                                                                                    |                       |          | Kia St                     |
| Napsat e-mail<br>Napsat přání                 | Máte <u>1 nepřetenou zprávu</u> Smazat Nahlásit spam Přeposlat. Další akce •                                                                                                    |                       |          | Kia St                     |
| Napsat e-mail<br>Napsat přání                 | Make 1 nepřecienou zprávu  Smazat Natvlást spam Přeposlat Další akce   Codesulate! Předmět Zobrazi šútok.                                                                                                    | + Datum               | Velikost | Kia St<br>s fina           |
| Napsat e-mail<br>Napsat přání<br>Přichozi 1/2 | Mikte 1 nepřečtenou zorávu  Smazat Nahlásit spam Přeposlat Další akce   Cdessilateí Předmět Zobrazt šíllek.  Cdessilateí Cdeská spořitelna - Elektronický výpis plateb + Dobrý der, de dohody Vám v příloženém soubou tého e malovi | + Datum<br>1.12. 2022 | Velikost | Kia St<br>s fina<br>Kia Se |

Ověřte, zda není ve "SPAMU" – nevyžádané poště nebo "HROMADNÉ" korespondenci

| centrum.cz           | mail | Hiedat v e-mailu V Q                                                                                                    | ávy          | Alia       | sy       | Kalend |
|----------------------|------|----------------------------------------------------------------------------------------------------|--------------|------------|----------|--------|
| Napsat e-mail        |      | Přečtěte si vaše nejnovější zprávy.                                                                                                    |              |            |          |        |
| Napsat přání         |      | Smazat Neni spam Přeposlat Další akce 🔻                                                                                                    |              |            |          |        |
|                      |      | Odesilatel Předmět Zobrazit štitek 🔻                                                                                                    | + Da         | tum        | Velikost |        |
| Přichozi<br>Hromadná | 1    | Pokud si nejste na 100% jisti, že zpráva, která je v této složce, je určena přimo vám, nebo se do této složky dostala omylem, v žádném přip<br>tyto zprávy neodpovidejte. Obsah SPAMového koše se automaticky po 30 dnech odmazává. <u>Vice informaci o SPAMu</u> | adë ji neotv | irejte a n | ikdy na  |        |
| Rozepsaná            | 0    | 🗋 😳 Česká spořítelna – Česká spořítelna - Elektronický výpis plateb 🕨 Dobrý den, dle dohody Vám v přiloženém souboru této e-mailo                                                                                                    | 1.12. 2      | 022 🖉      | 178 kB   |        |
| Ddeslaná             | 0    |                                                                                                    |              |            |          |        |
| Koš                  | 0    |                                                                                                    |              |            |          |        |
| Spam koš             | 1    |                                                                                                    |              |            |          |        |
| Vytvořit složku »    |      |                                                                                                    |              |            |          |        |

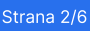

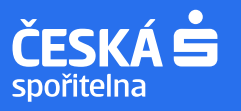

| centrum.cz mail               | Hledat v e-mailu V Q Zprávy                                                                                                    | Aliasy              |
|-------------------------------|----------------------------------------------------------------------------------------------------|---------------------|
| Napsat e-mail<br>Napsat přání | Máte <u>1 nepřečtenou zprávu</u> Smazat Nahlásit spam Pleposlat Další akce  Odesilatel Předmět Zobrazt šútek                      | Datum Velikost      |
| Přichozí 1                    | □ 💿 Česká spořitelna Česká spořitelna - Elektronický výpis plateb 🕨 Dobrý den, dle dohody Vám v přiloženém souboru této e-mailov( | 1.12. 2022 🥖 178 kB |
| Hromadná 1/1                  |                                                                                                    |                     |
| Rozepsaná 0                   |                                                                                                    |                     |

- 3 Pokud jste e-mail s výpisem našli ve SPAMU, zajistěte, aby následující výpisy byly již správně doručovány do složky "Doručené pošty"
  - E-mail s výpisem najdete ve Spamové složce. Pak ho označíte fajfkou (zakliknete checkbox) a zvolíte dlaždici "Není spam".
  - Následně potvrdíte dvě potvrzovací obrazovky, aby u dalšího výpisu nedošlo opět k automatickému přesunutí do "SPAMU".

| centrum.cz mail | Hledat v e-mailu V Q Aliasy Kalend                                                                                                    |
|-----------------|----------------------------------------------------------------------------------------------------|
| Napsat e-mail   | Přečtěte si vaše nejnovější zprávy.                                                                                                    |
| Napsat přání    | Odesilatel     Předmět Zobrazit šílek     Predmět Zobrazit šílek                                                                                                    |
| Hromadná 0      | Pokud si nejste na 100% jisti, že zpráva, která je v této složce, je určena přimo vám, nebo se do této složky dostala omylem, v žádném připadě ji neotvirejte a nikdy na tyto zprávy neodpovidejte. Obsah SPAMového koše se automaticky po 30 dnech odmazává. <u>Vice informaci o SPAMu</u> |
| Rozepsaná 0     | 🖸 🖸 Česká spořítelna Česká spořítelna - Elektronický výpis plateb > Dobrý den, dle dohody Vám v přídzeném souboru léto e-mailovi 1.1.2.2022 🖉 178 kB                                                                                                    |
| Odeslaná 0      |                                                                                                    |
| Koš 0           |                                                                                                    |
| Spam koš 1      |                                                                                                    |

| Přečt | ěte si vaše nejnovější zprávy.                                                                                                    |                                      |   |                                                  |
|-------|----------------------------------------------------------------------------------------------------|--------------------------------------|---|--------------------------------------------------|
| Sm    | nazat Neni spam Přeposlat Další akce 🔻                                                                                               |                                      |   |                                                  |
|       | Odesilatel Předmět Zobrazit štítek 🔻                                                                                                 |                                      |   | ✤ Datum Velikost                                 |
| 1     | Pokud si nejste na 100% jisti, že zpráva, která je v této složce, je<br>tyto zprávy neodpovídejte. Obsah SPAMového koše se automatic | Označit vybrané zprávy jako ne SPAM? | × | vlem, v žádném případě ji neotvírejte a nikdy na |
|       | 💌 Česká spořitelna – Elektronický v                                                                                                  | Potvrdit Zrušit                      |   | souboru têto e-mailové 1.12. 2022 🥖 178 kB       |

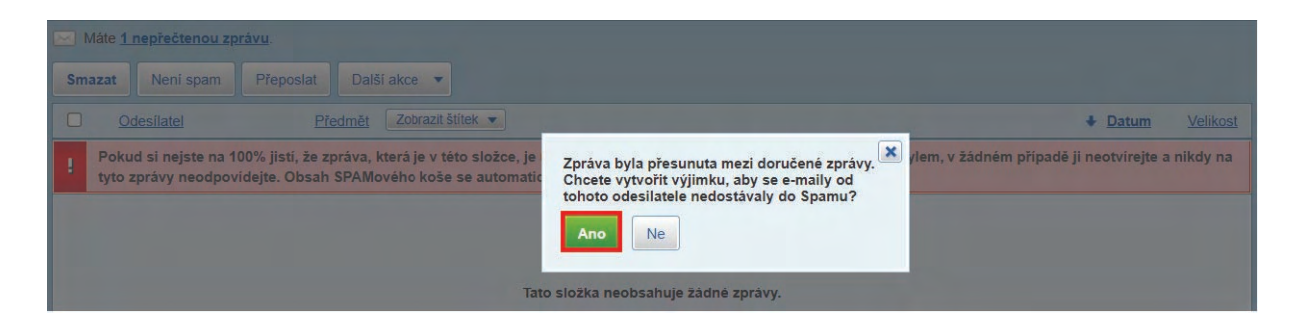

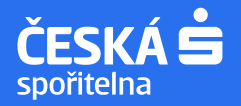

4

Nejde Vám otevřít výpis přímo z e-mailu? Pak je potřeba si ho nejprve stáhnout (uložit) do počítače a otevřít jako samostatný soubor

Pro otevření je potřeba mít nainstalovanou novější verzi Adobe Acrobat Reader, nebo textový editor jako Word.
 Stahujte přílohu Výpis\_z\_účtu\_...pdf.

| Napsat e-mail     |     | Odpovědět Odp. všem Přeposlat Smazat Nahlásit spam Další akce 🕶                                                   | « <b>∢ 1</b> /2 <b>)</b> » |
|-------------------|-----|----------------------------------------------------------------------------------------------------|----------------------------|
| Napsat přání      |     | Předmět: Česká spořitelna - Elektronický výpis plateb                                                             | Zpět na výpis              |
| Přichozi          | 1/2 | Od: Česká spořitelna 🍓                                                                                            | Zobrazit podrobnosti       |
| Hromadná          | 0   | Komu: < @centrum.cz>                                                                                              |                            |
| Rozepsaná         | 0   | Datum: 1.12. 2022 17:44                                                                                           |                            |
| Odeslaná          | 0   | Přílohy: <u>Vypis z uctu 0-4550147013 z 20221130 PDF (110 kB)</u> 🖧 Ulažit smime.p7s (4 kB) 🖧 Ulažit 🦨 Ulažit vše |                            |
| Koš               | 0   | and share every every second second second                                                                        |                            |
| Spam koš          | 0   |                                                                                                    | Zahrazit zardun jaka taut  |
| Vytvořit složku » |     |                                                                                                    | zoerazit zpravu jako text  |

| Hiedat y e-maily                                                                                                    | Vypis_z_uctu_0-4550147013_z_2022113 C 🗊                                                                                        |
|----------------------------------------------------------------------------------------------------|----------------------------------------------------------------------------------------------------|
| Odpovědět Odp. všem Přeposlat Smazat Nahlásit spam Další akce ▼                                                                                                    | Vypis_z_uctu_0-4550147013_z_20221130 (1).PDF     Crevit rouber      Vypis_z_uctu_0-4550147013_z_20221130.PDF     Crevit souber |
| Předmět       Česká spořitelna - Elektronický výpis plateb       200         Od:       Česká spořitelna 🌲         Komu:       @centrum.cz>         Datum:       1.12. 2022 17.44         Přilohy:       Vypis z uctu 0.4550147013 z 20221130.PDE (110 kB) 🖧 0002   smime.p7s (4 kB) 4 0002   4 0002   4 0002   4 0002   4 0002   4 0002   4 0002   4 0002   4 0002   4 0002   4 0002   4 0002   4 0002   4 0002   4 0002   4 0002   4 0002   4 0002   4 0002   4 0002   4 0002   4 0002   4 0002   4 0002   4 0002   4 0002   4 0002   4 0002   4 0002   4 0002   4 0002   4 0002   4 0002   4 0002   4 0002   4 0002   4 0002   4 0002   4 0002   4 0002   4 0002   4 0002   4 0002   4 0002   4 0002   4 0002   4 0002   4 0002   4 0002   4 0002   4 0002   4 0002   4 0002   4 0002   4 0002   4 0002   4 0002   4 0002   4 0002   4 0002   4 0002   4 0002   4 0002   4 0002   4 0002   4 0002   4 0002   4 0002   4 0002   4 0002   4 0002   4 0002   4 0002   4 0002   4 0002   4 0002   4 0002   4 0002   4 0002   4 0002   4 0002   4 0002   4 0002   4 0002   4 0002   4 0002   4 0002   4 0002   4 0002   4 0002   4 0002   4 0002   4 0002   4 0002   4 0002   4 0002   4 0002   4 0002   4 0002   4 0002   4 0002   4 0002   4 0002   4 0002   4 0002   4 0002   4 0002   4 0002   4 0002   4 0002   4 0002   4 0002   4 0002   4 0002   4 0002   4 0002   4 0002   4 0002   4 0002   4 0002   4 0002   4 0002   4 0002   4 0002   4 0002   4 0002   4 0002   4 0002   4 0002   4 0002   4 0002   4 0002   4 0002   4 0002   4 0002   4 0002   4 0002   4 0002   4 0002   4 0002   4 0002   4 0002   4 0002   4 0002   4 0002   4 0002   4 0002   4 0002   4 0002   4 0002   4 0002   4 0002   4 0002   4 0002   4 0002   4 0002   4 0002   4 0002   4 0002   4 0002   4 0002   4 0002   4 0002   4 0002   4 0002   4 0002   4 0002   4 0002   4 0002   4 0002   4 0002   4 0002   4 0002   4 0002   4 0002   4 00 | tt na var<br>Další informace<br>Zobrazť podrobnosti                                                                            |

- Pro zobrazení výpisu je také možné využít jiný internetový prohlížeč než Google Chrome jako např. Firefox, nebo Microsoft Edge. Pokud nejde Google Chrome, zkuste se přihlásit do e-mailové schránky pod jiným prohlížečem.
   Pokud již máte soubor s výpisem uložen v počítači (na ploše nebo někde ve složce na disku), kliknete pravým
- tlačítkem na soubor a postupujte následovně:

| ypis_t_uctu_<br>-101049317<br>z_20221130<br>(2).PDF | 日<br>日<br>日 | Open with Adobe Acrobat Reader 2020<br>Otevřít<br>Vytisknout<br>Klasifikovat a chránit<br>7-Zip<br>CRC SHA<br>Sdílet<br>Scan with Apex Ope | >> |                                                                                                    |
|-----------------------------------------------------|-------------|----------------------------------------------------------------------------------------------------|----|----------------------------------------------------------------------------------------------------|
| [                                                   | _           | Otevřít v programu<br>Obnovit předchozí verze<br>Odeslat                                                                                   | >  | <ul> <li>Adobe Acrobat Reader 2020</li> <li>Firefox</li> </ul>                                                                       |
|                                                     |             | Vyimout<br>Kopírovat<br>Vytvořit zástupce<br>Odstranit<br>Přejmenovat                                                                      |    | <ul> <li>Google Chrome</li> <li>Internet Explorer</li> <li>Microsoft Edge</li> <li>Problížeč Azure Information Protection</li> </ul> |
|                                                     |             | Vlastnosti                                                                                                    |    | Hledat v obchodě Microsoft Store     Zvolit jinou aplikaci                                                                           |

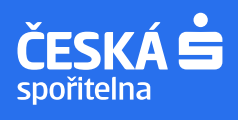

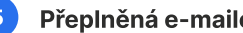

## Přeplněná e-mailová schránka

Výpis nemusí být doručen kvůli přeplněné e-mailové schránce. Sledujte zbývající volnou kapacitu, případně nepotřebné e-maily vymažte.

| Napsat e-mail                                                 |                   | Přečtěte si vaše nejnovější zprávy.                                  |                                                         |  |  |  |  |  |
|---------------------------------------------------------------|-------------------|----------------------------------------------------------------------|---------------------------------------------------------|--|--|--|--|--|
| Napsat přání                                                  |                   | Smazat         Nahlásit spam           Odesílatel         Odesílatel | Přeposlat Další akce        Předmět     Zobrazit štítek |  |  |  |  |  |
| Příchozí                                                      | 2                 | 🗌 🙆 Česká spořitelna                                                 | Česká spořitelna - Elektronický výpi:                   |  |  |  |  |  |
| Hromadná                                                      | 0                 | Contract Name                                                        |                                                         |  |  |  |  |  |
| Rozepsaná                                                     | 0                 |                                                                      |                                                         |  |  |  |  |  |
| Odeslaná                                                      | 0                 |                                                                      |                                                         |  |  |  |  |  |
| Koš                                                           | 0                 |                                                                      |                                                         |  |  |  |  |  |
| Spam koš                                                      | 0                 |                                                                      |                                                         |  |  |  |  |  |
| <u>Vytvořit složku »</u>                                      |                   |                                                                      |                                                         |  |  |  |  |  |
| důležité odepsat osobn<br>pracovní<br><u>Nastavení štít</u>   | )<br>k <u>ů »</u> |                                                                      |                                                         |  |  |  |  |  |
| Máte zaplněno<br><b>0%</b><br>z 15 GB<br>Informace o schránce | 1                 |                                                                      |                                                         |  |  |  |  |  |

| Napsat e-mail                      | Vzhled Sch          | ánky Odesilatel Filtry Nevyžádaná pošta Přihlášení                                                                                                    |
|------------------------------------|---------------------|----------------------------------------------------------------------------------------------------|
| Napsat přání                       | Stitky              |                                                                                                    |
| Přichozi                           | 2 Složky            |                                                                                                    |
| Hromadná                           | 0 Hromadná složka   | Doručovat bromadné e-mailv do složky Hromadné                                                                                                    |
| Rozepsaná                          | 0                   | Při zapruté složce hromadných zpráv se e-maily typu newletter obieví v této složce místo Příchozí. Vyprutím složky budou všechny zprávy v ní přesunuty do přichozí |
| Odeslaná                           | 0                   | pošty                                                                                                    |
| Koš                                | 0                   |                                                                                                    |
| Spam koš                           | 0                   |                                                                                                    |
| Vytvořit složku »                  |                     |                                                                                                    |
| rei                                | dama Využití schrár | ky                                                                                                    |
| ← Reklamy<br>Google                | Velikost schránky   | Využito 0% (1 z 15000 MB)<br>Máte ještě dost mista                                                                                                    |
| Přestat zobrazovat<br>tuto reklamu | Počet zpráv         | Využito 0% ( <b>2</b> z 57000)                                                                                                    |
| Proč tato reklama? I>              |                     | Máte k dispozici dostatek zpráv                                                                                                    |

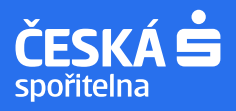

6 Vyhledání výpisu v doručených e-mailech nebo složkách (mezi větším množstvím e-mailů)

 Nahoře v řádku s lupou zadáte klíčové slovo Česká spořitelna a najde vše, co bylo z České spořitelny odesláno a doručeno do Vaší e-mailové schránky.

| centrum.cz n  | nail | česká spořitelna                    |                | ~ Q                               |                               |                                   | Zprávy         | A              | Aliasy          |
|---------------|------|-------------------------------------|----------------|-----------------------------------|-------------------------------|-----------------------------------|----------------|----------------|-----------------|
|               |      |                                     |                |                                   |                               |                                   |                |                |                 |
| Napsat e-mail |      | Přečtěte si vaše nejnovější zprávy. |                |                                   |                               |                                   |                |                |                 |
| Napsat přání  |      | Smazat Nahlásit spam                | Přeposlat      |                                   |                               |                                   |                |                |                 |
|               |      | Odesilatel                          | <u>Předmět</u> | Zobrazit štítek 🔻                 |                               |                                   |                | ↓ <u>Datum</u> | <u>Velikost</u> |
| Příchozí      | 2    | 🗌 应 Česká spořitelna                | Příchozí       | Česká spořitelna - Elektronický v | rýpis plateb । ▶ Dobrý den, o | lle dohody Vám v přiloženém soubo | oru této e-n 1 | .12. 2022      | 🥖 178 kB        |
| Hromadná      | 0    |                                     |                |                                   |                               |                                   |                |                |                 |
| Rozepsaná     | 0    |                                     |                |                                   |                               |                                   |                |                |                 |
| Odeslaná      | 0    |                                     |                |                                   |                               |                                   |                |                |                 |
| Koš           | 0    |                                     |                |                                   |                               |                                   |                |                |                 |
| Spam koš      | 0    |                                     |                |                                   |                               |                                   |                |                |                 |

 Nahoře v řádku s lupou zadáte klíčové slovo Česká spořitelna a najde vše, co bylo z České spořitelny odesláno a doručeno do Vaší e-mailové schránky.

| <b>centrum</b> .cz mail  |   | česká spořitelna V Q                                                   |
|--------------------------|---|------------------------------------------------------------------------|
| Napsat e-mail            | P | řečtěte si vaše nejnovější zprávy.                                     |
| Napsat přání             |   | Smazat Nahlásit spam Přeposlat                                         |
|                          |   | □ <u>Odesílatel</u> <u>Předmět</u> Zobrazit štitek ▼                   |
| Příchozí                 | 2 | Česká spořitelna Příchozí Česká spořitelna - Elektronický výpis plateb |
| Hromadná                 | 0 |                                                                        |
| Rozepsaná                | 0 |                                                                        |
| Odeslaná                 | 0 |                                                                        |
| Koš                      | 0 |                                                                        |
| Spam koš                 | 0 |                                                                        |
| <u>Vytvořit složku »</u> |   |                                                                        |

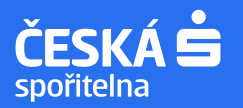

## Vyhledání výpisu v doručených e-mailech nebo složkách (mezi větším množstvím e-mailů)

- Zkontrolujte v případě, že máte odesílatele "Českou spořitelnu" nastavenou jako blokovaného nebo jsou tyto e-maily automaticky archivovány do vybraných složek dle nastavených pravidel filtrů.
- Klikněte na záložku "Nastavení" vpravo nahoře a vyberte "Nevyžádaná pošta". Dále přejděte na nabídku "Blokované adresy". Pokud by se zde nacházela Česká spořitelna jako "blokovaná" tak tuto blokaci zrušte

| centrum.cz mail                          | česká spolitelna V Q                                                    | (@centrum.cz   Nastaveni) Centrum.cz  <br>Zpółwy Aliasy Kalendáł (beta) Adresáł                                |  |  |  |  |
|------------------------------------------|-------------------------------------------------------------------------|----------------------------------------------------------------------------------------------------|--|--|--|--|
|                                          |                                                                         | Zobrazit                                                                                                    |  |  |  |  |
| Napsat e-mail                            | Vzhled Schränky Odesilatel Filtry Nevyžádaná pošta Příhlášení           | Reklama                                                                                                    |  |  |  |  |
| Napsat přání<br>Přichozí 2<br>Hromadná 0 | Nevyžádaná pošta Označit spam jako přečtené POP3 - stahovat spamový koš |                                                                                                    |  |  |  |  |
| Rozepsanà 0<br>Odeslanà 0                | Blokované adresy                                                        |                                                                                                    |  |  |  |  |
| Koš 0                                    | Zadejte adresu nebo doménu, ze které nechcete dostávat žádné zprávy.    |                                                                                                    |  |  |  |  |
| Spam koš 0                               | adresa k blokování                                                      | the second second second second second second second second second second second second second second second s |  |  |  |  |
| Vytvořit složku »<br>reklar              | Zablokovat                                                              |                                                                                                    |  |  |  |  |
| Reklamy                                  | Žádné adresy ani domény nejsou blokovány.                               | ČEZ fotovoltaika                                                                                               |  |  |  |  |

 Nebo klikněte na záložku "Nastavení" vpravo nahoře a vyberte "Filtry". Dále přejděte na "Seznam filtrů". Pokud by se zde nacházelo jakékoliv pravidlo - filtr, týkající se přesouvání e-mailů od České spořitelny do jiných složek, než do příchozí pošty, tak ho zrušte.

| centrum.cz mail   | Hertat v e-mailu     | × 0                                                                                   | @centrum.cz   Naslaven          |
|-------------------|----------------------|---------------------------------------------------------------------------------------|---------------------------------|
|                   | Filedat V C-Intalia  | <u> </u>                                                                              | Zprávy Aliasy Kalendář (beta) A |
|                   |                      |                                                                                       |                                 |
| Napsat e-mail     | Vzhled Schränk       | y Odesilatel Filtry Nevyžádaná pošta Příhlášení                                       |                                 |
| Napsat přání      | Seznam filtrů        |                                                                                       |                                 |
|                   | Pomoci filtrů můžete | vaši poštu třidit do složek, automaticky mazat, přeposílat či provádět další operace. |                                 |
| Přichozi 2        |                      |                                                                                       |                                 |
| Hromadná 0        |                      |                                                                                       |                                 |
| Rozepsanà 0       | Nový filtr           |                                                                                       | 10.0                            |
| Odeslaná 0        | Stav                 | aktivni 💌 0 h. 💌 až 24 h. 💌                                                           |                                 |
| Koš 0             | 1. Podminka          | adresa odesilatele obsahuje                                                           |                                 |
| Spam koš 0        |                      | and a                                                                                 |                                 |
| Vytvořit složku » |                      | Darsi<br>TIP: Kiloutin oa tiałtko Dalili                                              |                                 |
| reklar            | na                   | můžete nastavit až tři podmínky k jedné akci                                          | W                               |

- Stejným způsobem si můžete nastavit automatické pravidlo přesouvání zpráv do vybraných složek atp.